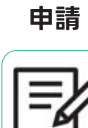

上下水道の使用開始・停止の申請がで きるほか、引っ越し手続きや罹災証明 書の交付申請などができるマイナポー タルのメニューに移動します。

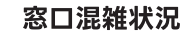

ക്

市役所の開庁時間に、市民課窓口での 手続きや証明書交付の待ち人数、呼び 出し中の受付番号をリアルタイムで確 認できます。

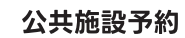

x 🔛

市内の公園の利用がオンラインで予約 できます。また、学校施設の予約シス テムに移動します(現在準備中で、令 和6年4月から運用予定)。

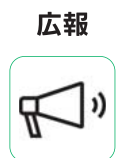

市ホームページをはじめ、市の公式 SNS (X, Facebook, Instagram) IC 移動できます。広報ひとよしもここか ら見ることができます。

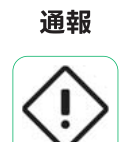

道路や公園の損傷、水道の漏水などの 不具合を発見したら、写真と位置情報 を付けて市に通報することができる機 能です。

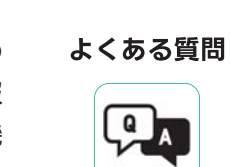

予約

ക്ക

防災

÷

子育て

6:)

公共交通

0000

۵\_\_\_

市役所窓口での各種届出に必要なもの やごみの分別などについて、選択肢を 選んだり入力したりすると、LINE 上 で自動回答します。

> 友だち追加 待ってるより

相談などの来庁予約について、カレン

ダーで予約の空き状況を見ながら日時

を選択し、オンラインで予約すること

人吉市防災ポータルサイトと人吉市総

合防災マップへ移動します。防災行政

無線の放送履歴もここから確認するこ

育児相談や親子(母子)健康手帳交付

などの来庁予約をすることができま

す。「ひとよし子育てサポートアプリ

人吉球磨地域を走る路線バス情報に移

動するほか、路線ごとに人吉市予約型

乗合タクシーの利用ガイド、路線図、

料金表、時刻表を掲載しています。

すくすく|へ移動もできます。

ができます。

とができます。

2月29日(木) 応募期限

人吉市 LINE 公式アカウント リニューアル記念キャンペーン

人吉市 LINE 公式アカウントのリニューアルを記念し、友だち追加&受信設定をした人に抽選で最大 10,000 ポイントのきじうまコインが当たるキャンペーンを実施します! 既に友だちになっている人も、 受信設定をすると応募できます。

- 対象者 人吉市にお住まいの人
- 応募方法 受信設定を済ませると自動的にキャンペーンの案 内メッセージが届くので、ボタンをタップして簡 単な質問に答えてください。
- 品 1 等 きじうまコイン 10.000 ポイント 1人 嘗 2等 きじうまコイン 5,000 ポイント 4人 3等 きじうまコイン 3,000 ポイント 5人 4等 きじうまコイン 2,000 ポイント 10人 5等 きじうまコイン 1.000 ポイント 20人 ※応募は1人1回しかできません。

※当選者には LINE で連絡します。

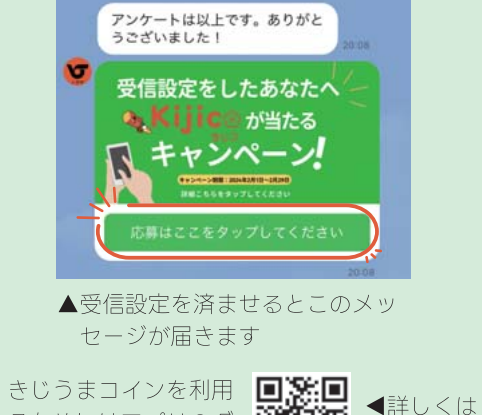

こちら

88. H. するためにはアプリのダ ウンロードが必要です。

## 人吉市 LINE 公式アカウントで 使える機能を紹介

リニューアルによって新しいサービスが増えた市 LINE 公式アカ ウント。ここでは基本的な使い方とさまざまな機能を紹介します。

| し<br>リッチメニューから<br>希望するボタンを押すと                                                                                                    | 手続きを途中で                                                   |
|----------------------------------------------------------------------------------------------------|-----------------------------------------------------------|
| 希望するホダンを押すと    ○ △ ▲ ▲ ▲ ▲ ▲ ▲ ▲ ▲ ▲ ▲ ▲ ▲ ▲ ▲ ▲ ▲ ▲ ▲ ▲ ▲ ▲ ▲ ▲ ▲ ▲ ▲ ▲ ▲ ▲ ▲ ▲ ▲ ▲ ▲ ▲ ▲ ▲ ▲ ▲ ▲ ▲ ▲ ▲ ▲ ▲ ▲ ▲ ▲ ▲ ▲ ▲ ▲ ▲ ▲ ▲ ▲ ▲ ▲ ▲ ▲ ▲ ▲ ▲ ▲ ▲ ▲ ▲ ▲ ▲ ▲ ▲ ▲ ▲ ▲ ▲ ▲ ▲ ▲ ▲ ▲ ▲ ▲ ▲ ▲ ▲ ▲ ▲ ▲ ▲ ▲ ▲ ▲ ▲ ▲ ▲ ▲ ▲ ▲ ▲ ▲ ▲ ▲ ▲ ▲ ▲ ▲ ▲ ▲ ▲ ▲ ▲ ▲ ▲ ▲ ▲ ▲ <th>中止する場合は</th> | 中止する場合は                                                   |
| ここをタップすると、<br>キーボードから文字入力<br>ができます<br>CHECK! 使い方の例<br>ごみ                                                                                                    | ここを <i>タップすると、</i><br>リッチメニューを開いた<br>り閉じたりできます            |
| 出し方が分からない 回答してくれる「ご                                                                                                    | ぃごみの種類を入力すると自動で                                           |
| み収集日通知」の言                                                                                                    | ごみ分別検索」が使えるほか、「ご<br>役定ができます。                              |
|                                                                                                    | ごみ分別検索」が使えるほか、「ご<br>役定ができます。<br>こみ収集日<br>こ前を文 お住まいの地域と収集日 |
|                                                                                                    | ごみ分別検索」が使えるほか、「ご<br>設定ができます。                              |

他にはありますか?

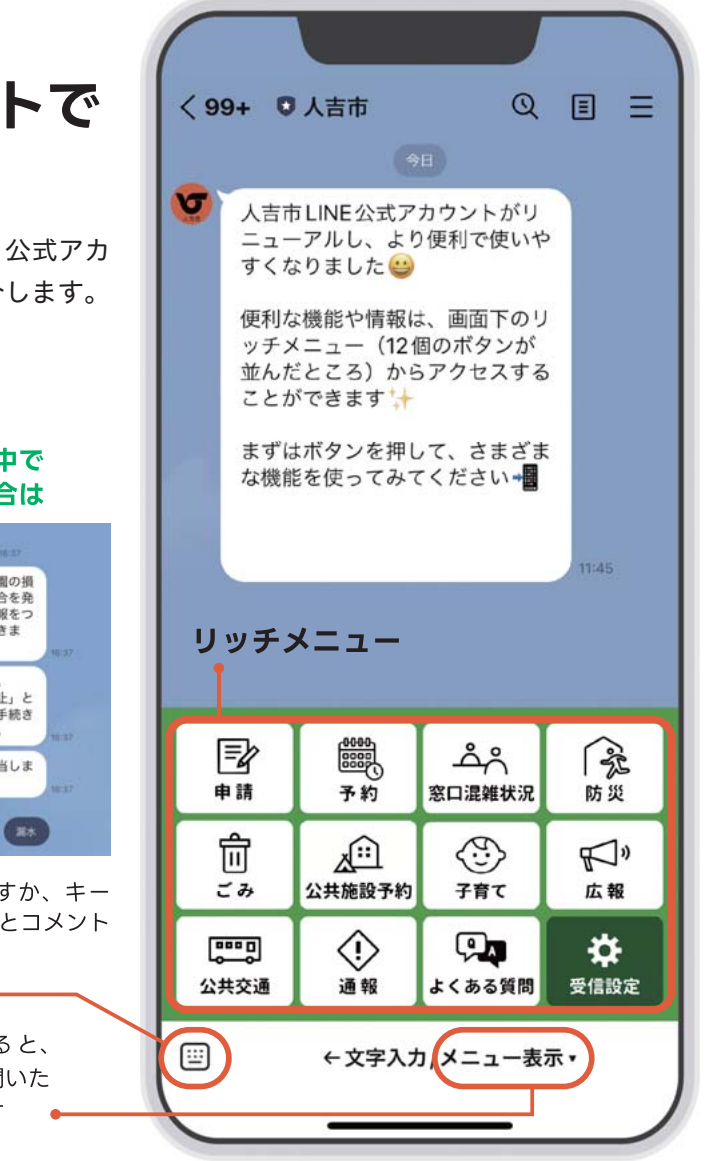

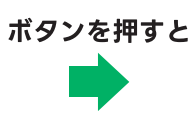

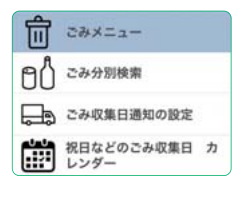

メニューから使いたい 項目を選択

LINE で面倒なごみ出しが

スマートに・

D地域と収集日を知りたいご ニ応じて、収集日の前日午後 7 届きます。設定方法は5分を

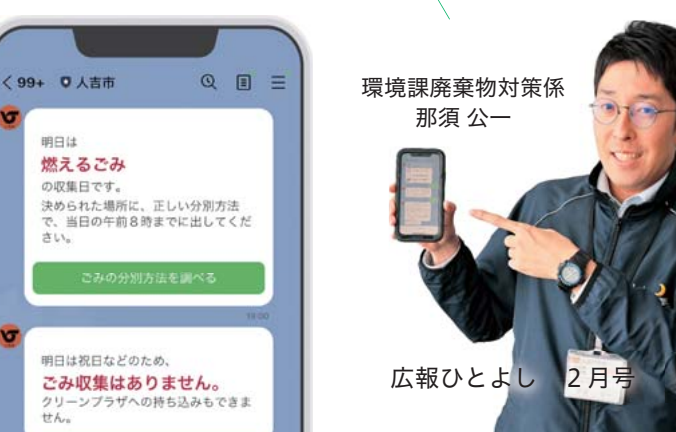